## Validating Digital Signatures in Adobe Reader

The below procedure describes how to validate digital signatures in Adobe Reader

1. Right click on the actual signature and choose 'Show Signature Properties'

| erms & Conditions | For <b>ABC INNOVATION PVT LTD</b><br>Validity unknown<br>Digitally signed by ARY AN KHOSLA<br>Date: 2021.02.1217:58:17 +05:30 |                                   |  |  |  |
|-------------------|----------------------------------------------------------------------------------------------------|-----------------------------------|--|--|--|
|                   | Reason: Digitally Sign                                                                                                    | <u>V</u> alidate Signature        |  |  |  |
|                   | (Authorized Signatory)                                                                                                    | View Signed Version               |  |  |  |
| .&O.E.            |                                                                                                    | Show Signature <u>P</u> roperties |  |  |  |

2. On the 'Summary' tab, choose 'Show Certificate' as shown in the below figure.

| nature Prope | erties                     |           |                                                                                                |            |           |                  |
|--------------|----------------------------|-----------|------------------------------------------------------------------------------------------------|------------|-----------|------------------|
| Summary      | ature validity<br>Document | signer    | OWN.                                                                                           | Legal      |           |                  |
| Signed b     | y: ARYAN                   | KHOSLA    | <aryan@shiv< th=""><th>vainfotech</th><th>.com&gt;</th><th>Show Certificate</th></aryan@shiv<> | vainfotech | .com>     | Show Certificate |
| Reaso        | n: Digitally               | Sign      |                                                                                                |            |           |                  |
| Dat          | e: 2021/02                 | /18 17:58 | :17 +05'30'                                                                                    |            | Location: |                  |

3. Click on Trust tab from certificate Viewer window as shown below. Click on Add to Trusted Identities button to trust the signer certificate.

| Show all certification paths fo     | und                  |                       |                                 |                   | 1           |               |
|-------------------------------------|----------------------|-----------------------|---------------------------------|-------------------|-------------|---------------|
| CCA India 2014                      | Summary              | Details               | Revocation                      | Trust             | Policies    | Legal Notice  |
| □ Capricorn CA 2014<br>ARYAN KHOSLA | This cert<br>Trust S | ificate is<br>ettings | not trusted.                    |                   |             |               |
|                                     | ××                   | Sign doo<br>Certify d | cuments or da                   | ata               |             |               |
|                                     | ×                    | Execute               | dynamic con<br>document         | tent that is      | s embedd    | ed in a       |
|                                     | ×                    | Execute<br>a certifie | high privilege<br>d document    | JavaScrip         | ts that are | e embedded in |
|                                     | ×                    | Perform<br>printing,  | privileged sy<br>file access, e | stem oper<br>tc.) | ations (ne  | tworking,     |
|                                     |                      |                       |                                 |                   |             | _             |
|                                     |                      |                       | Add to Tr                       | usted Iden        | tities      |               |
| <                                   |                      |                       |                                 |                   |             |               |

4. Click 'OK' to any security question that follows.

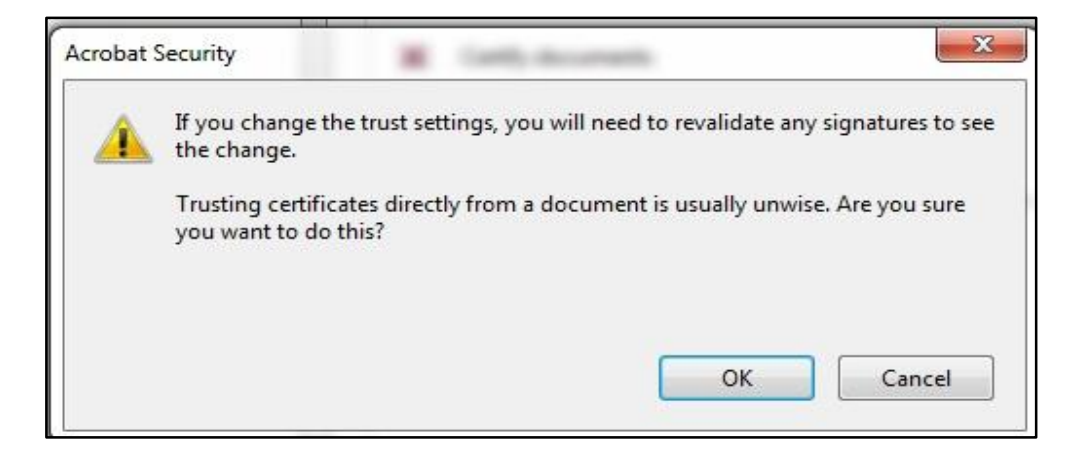

5. Check the field for 'Use this certificate as a trusted root 'and click 'OK' twice to close this and the next window.

| ertificate Det          | ails                                                                                                    |
|-------------------------|----------------------------------------------------------------------------------------------------|
| ubiect: AF              | YAN KHOSLA <arvan@shivainfotech.com></arvan@shivainfotech.com>                                                                                                    |
| ruer Can                | ricorn CA 2014                                                                                                    |
| suel. Cap               |                                                                                                    |
| sage: Sigr              | i transaction, Sign document                                                                                                    |
| xpiration:              | 12/11/2022 6:49:28 AM                                                                                                    |
| Trust                   |                                                                                                    |
|                         |                                                                                                    |
| If signa                | ture validation succeeds, trust this certificate for:                                                                                                    |
| If signa                | ture validation succeeds, trust this certificate for:<br>ned documents or data<br>rtilied documents                                                                                                    |
| If signa<br>Sig<br>Ce   | ture validation succeeds, trust this certificate for:<br>ned documents or data<br>tified documents                                                                                                    |
| If signa<br>V Sig<br>Ce | ture validation succeeds, trust this certificate for:<br>ned documents or data<br>tilied documents<br>Dynamic content                                                                                                    |
| If signa                | ture validation succeeds, trust this certificate for:<br>ned documents or data<br>tilied documents<br>[] Dynamic content<br>[] Embedded high privilege JavaScript<br>[] Frivileged system operations (networking, printing, file access, etc.)                                      |
| If signa<br>Sig<br>Ce   | ture validation succeeds, trust this certificate for:<br>ned documents or data<br>tified documents<br>Orynamic content<br>Fimbedded high privilege JavaScript<br>Frivileged system operations (networking, printing, file access, etc.)                                             |
| If signa                | ture validation succeeds, trust this certificate for:<br>ned documents or data<br>tified documents<br>[ Uynamic content<br>] Embedded high privilege JavaScript<br>] Embedded high privilege JavaScript<br>] Frivileged system operations (networking, printing, file access, etc.) |
| If signa                | ture validation succeeds, trust this certificate for:<br>ned documents or data<br>titied documents<br>I lynamic content<br>I lmbedded high privilege JavaScript<br>I rivileged system operations (networking, printing, file access, etc.)                                          |
| If signa                | ture validation succeeds, trust this certificate for:<br>ned documents or data<br>tified documents<br>I trynamic content<br>I tmbedded high privilege JavaScript<br>I frivileged system operations (networking, printing, file access, etc.)                                        |

6. Click 'Validate Signature' to execute the validation.

| mmary        | Do    | ument     | Signer    | Date/Time                                                                                               | Legal                    |                                      |              |          |
|--------------|-------|-----------|-----------|----------------------------------------------------------------------------------------------------|--------------------------|--------------------------------------|--------------|----------|
| Signed b     | y:    | ARYAN     | KHOSLA    | <aryan@shiv< td=""><td>vainfotech</td><td>.com&gt;</td><td>Show Cer</td><td>tificate</td></aryan@shiv<> | vainfotech               | .com>                                | Show Cer     | tificate |
| Reaso        | n:    | Digitally | Sign      |                                                                                                    |                          |                                      |              |          |
| Dat          | te:   | 2021/02   | /18 17:58 | :17 +05'30'                                                                                             |                          | Location:                            |              |          |
| Validity     | y Sur | nmary     |           |                                                                                                    |                          |                                      |              |          |
| <b>S</b>     | The   | Docume    | nt has no | ot been modi                                                                                            | fied since               | this signature wa                    | s applied.   |          |
| 4            | Sign  | ature dat | te/time a | re from the c                                                                                           | lock on th               | e signer's compu                     | iter.        |          |
| <u>A</u>     | Sign  | ature dat | te/time a | re from the c                                                                                           | lock on th               | e signer's compu                     | iter.        |          |
| (A) Signatur | Sign  | ature dat | te/time a | re from the c                                                                                           | lock on th<br>5.0 ©2000- | e signer's compu<br>2013 iText Group | iter.        | sion).   |
| 3 Signatur   | Sign  | ature dat | e/time a  | re from the c                                                                                           | lock on th               | e signer's compu<br>2013 iText Group | nter.        | sion).   |
| A            | Sign  | ature dat | e/time a  | re from the c                                                                                           | lock on th               | e signer's compu<br>2013 iText Group | nter.        | sion).   |
| A Signatur   | Sign  | ature dat | e/time a  | re from the c                                                                                           | lock on th               | e signer's compu<br>2013 iText Group | NV (AGPL-ver | sion).   |

| Signature Properties                                                                            | x |
|-------------------------------------------------------------------------------------------------|---|
| Signature is VALID, signed by ARYAN KHOSLA <aryan@shivainfotech.com>.</aryan@shivainfotech.com> |   |
| Summary Document Signer Date/Time Legal                                                         | _ |
| Signed by: ARYAN KHOSLA <aryan@shivainfotech.com> Show Certificate</aryan@shivainfotech.com>    |   |
| Reason: Digitally Sign                                                                          |   |
| Date: 2021/02/18 17:58:17 +05'30' Location:                                                     |   |
| Validity Summary                                                                                |   |
| The Document has not been modified since this signature was applied.                            |   |
| The signer's identity is valid.                                                                 |   |
| Signature date/time are from the clock on the signer's computer.                                |   |
|                                                                                                 |   |

7. Click Ok. Below tick mark will appear if the signature is validated successfully.

| Terms & Conditions | For ABC INNOVATION PVT LTD<br>Signature Valid<br>Digitally signed by AFYAN KHOSLA<br>Date: 2021.02 18 17:58:17 +05:30<br>Reason: Digitally Sign |
|--------------------|----------------------------------------------------------------------------------------------------|
| E.&O.E.            | (Authorized Signatory)                                                                                                    |